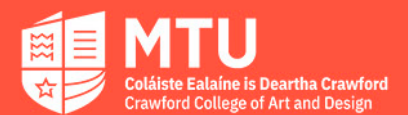

## MTU Crawford College of

Art & Design Portfolio

## Submission Guide

1. Open the Application form on the **Apply** webpage: <u>https://crawford.mtu.ie/how-to-apply/</u>

2. Fill in our details on each section of the form, making sure the correct CAO number and correct email address are entered, then click '**Submit'**.

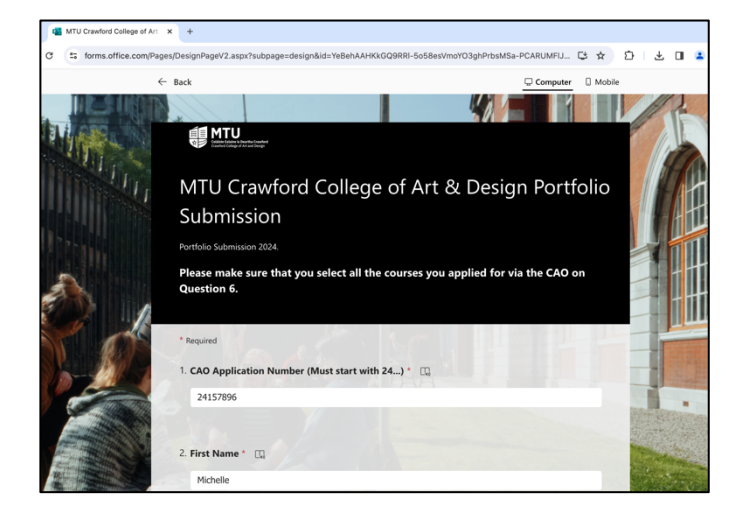

3. Once your form has been submitted you will see a **thank you** message on the screen which informs you of the next steps. It also shows a link to the college website which provides guidelines on creating your portfolio should you require assistance.

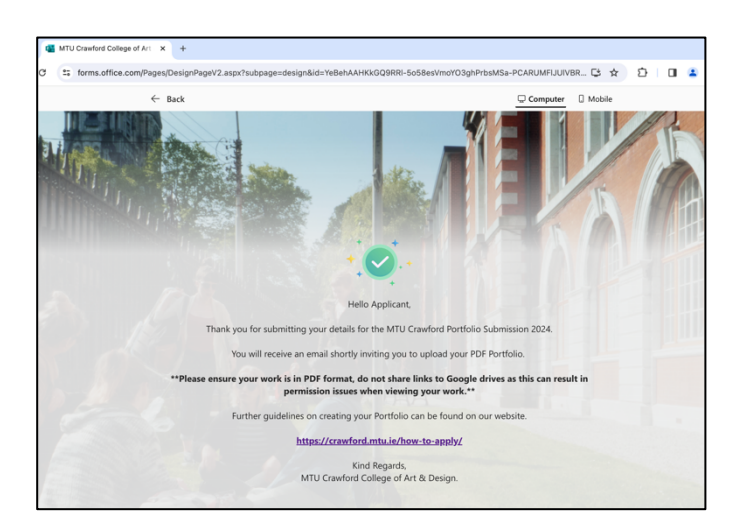

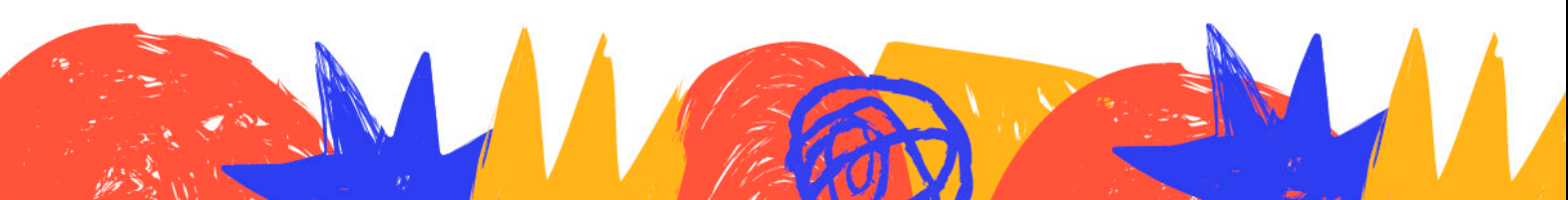

## Portfolio Submission Guide:

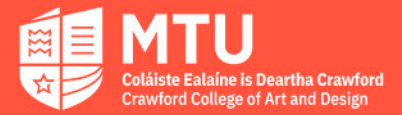

- 4. You will receive an email from <u>crawford.portfolio@mtu.ie</u> confirming your application and the specific courses you have applied for. <u>Please reply to this email and attach your PDF Portfolio file.</u>
  - Make sure your work is in PDF format, do not share links to Google drives as this can result in permission issues when viewing your work.
  - If you have applied for multiple courses the same Portfolio File can be used and it only needs to be submitted once.

| Hello Mary Murphy,                                                                                                    |
|----------------------------------------------------------------------------------------------------|
| Thank You for your application at MTU Crawford College of Art & Design.                                                                                                    |
| NB: To complete the application process, please reply to this email with your Portfolio PDF File attached.                                                                                                    |
| <ul> <li>Make sure your work is in PDF format, do not share links to Google drives as this can result in permission issues when viewing your work.</li> <li>If you have applied for multiple courses the same Portfolio file is used for all applications and only needs to be submitted once.</li> </ul> |
|                                                                                                    |
| Please note that the last day for submitting a portfolio is 01/03/24                                                                                                    |
| Once this is done, you will receive a confirmation email.                                                                                                    |
| Further guidelines on creating your Portfolio PDF File can be found on our website,<br>https://crawford.mtu.ie/how-to-apply/                                                                                                    |
| Best of luck with your submission!                                                                                                    |
| Kind Regards,                                                                                                    |
| MTU Crawford College of Art and Design                                                                                                    |
|                                                                                                    |

5. Once we have received your Portfolio File you will receive a confirmation email.

| From: Crawford Portfolio    | o <crawford.portfolio@mtu.ie></crawford.portfolio@mtu.ie>                                           |
|-----------------------------|----------------------------------------------------------------------------------------------------|
| Date: Monday, 29 Januar     | ry 2024 at 15:53                                                                                    |
| To: Mary Murphy < Mary.     | Murphy@gmail.com>                                                                                   |
| Subject: Received PDF P     | Portfolio for MT820 – BA (Honours) Contemporary Applied Art.: Re: Thank you for submission [#200000 |
| Dear Mary Murphy,           |                                                                                                    |
| We can confirm that we hav  | e received your PDF Portfolio Submission for MT820 – BA (Honours) Contemporary Applied Art.         |
| Following the assessment pr | ocess we will contact you again by email to advise you of your portfolio score.                     |
| Kind Regards,               |                                                                                                    |
| MTU Crawford College of Art | t & Design                                                                                          |
|                             |                                                                                                    |
|                             |                                                                                                    |
|                             |                                                                                                    |
|                             |                                                                                                    |
|                             |                                                                                                    |

6. When your Portfolio has been assessed by our team you will receive a final email advising you of the portfolio score you have achieved.

If you have any queries, please let us know email <a href="mailto:crawford.portfolio@mtu.ie">crawford.portfolio@mtu.ie</a>

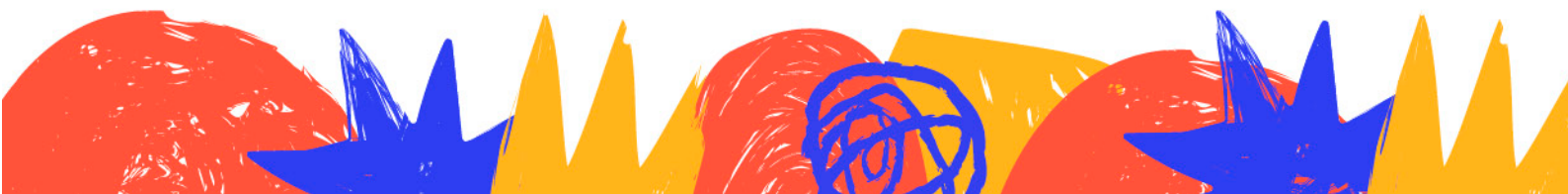